# 2X RAS 導入マニュアル (事前準備 編)

2015年7月

2X RAS 導入マニュアル(事前準備編) T4U 株式会社

目次

| 1. | はじめに              |    |
|----|-------------------|----|
| 2. | 2X サーバーのインストール前準備 | 2  |
| З. | Windowsの設定        | .8 |

# 1. はじめに

### 2X サーバーのシステム要件

- **o** このマニュアルは 2X RAS v14.1 の導入をベースに記載しています。
- 本書は Microsoft Windows Server 2012 R2 をベースに記載しています。
- リモートデスクトップサービスが稼動している Microsoft Windows Server 2008 R2/2012 R2
- **○** マイクロソフト規定のハードウェア要件が必要となります。

## 2. 2X RAS のインストール前準備

- 2-1. リモートデスクトップサービスのインストール
   2X サーバーはリモートデスクトップサービスが稼働している端末のみで動作します。
   そのため、リモートデスクトップサービスのインストールが必要です。
   リモートデスクトップサービスをインストールする方法は次の通りです。
  - [スタート] → [管理ツール] → [サーバーマネージャー] をクリックし、「サ ーバーマネージャー」を開きます。
    - トー・マネージャー・ダリンエボード・②」「 取取(M) ターム(T) 数系(M) ヘムズ(

       マーパー マネージャー・ダリンエボード・③」「 取取(M) ターム(T) 数系(M) ヘムズ(

       マーパー・マネージャーへようこそ

       マーパー・マネージャーへようこそ

       ローパー・マネージャーへようこそ

       ローパー・マネージャーへようこそ

       ローパー・マネージャーへようこそ

       ローパー・マネージャーへようこそ

       ローパー・マネージャーへようこそ

       ローパー・マネージャーへようこそ

       ローパー・マネージャーへようこそ

       ローパー・マネージャーへようこそ

       ローパー・マネージャーへはうこ

       ローパー・マネージャーへはうこ

       ローパー・マネージャーへは、サーパーの構成

       国際(限(M)
       国際(限(M)

       目前の第二の作成
       5 このサーバーをクラウドサービスに接続

       再数第二(1)
       再数第二
  - ② 「サーバーマネージャー」内にある「役割と機能の追加」をクリックします。

③ 「役割と機能の追加ウィザード」の画面が表示されます。「開始する前に」の内 容を確認しましたら『次へ』をクリックします。

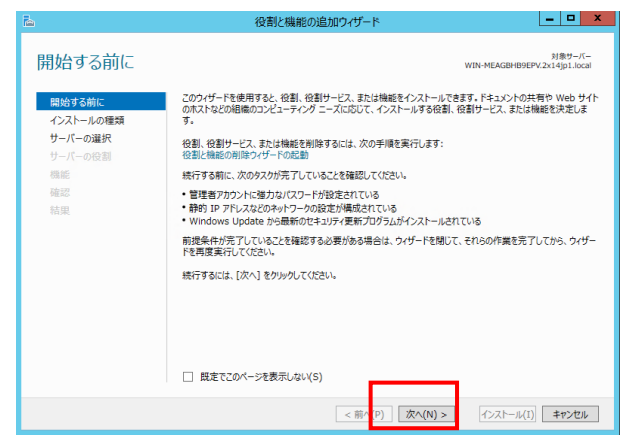

④ 「インストールの種類」画面で「リモートデスクトップサービスのインストール」を選択します。

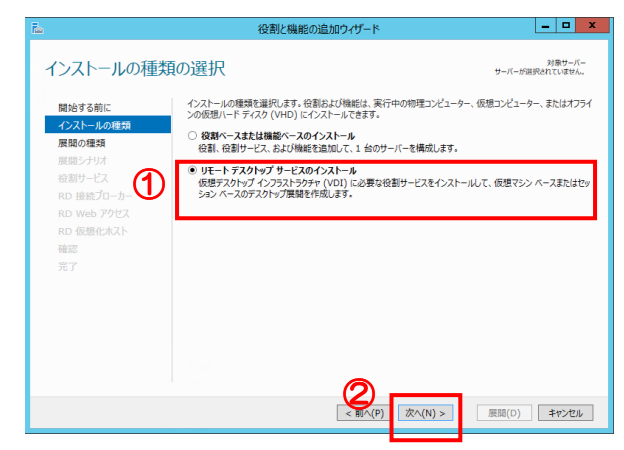

⑤ 「展開の種類を選択」画面で展開方法を選択し、『次へ』をクリックします。

| Ъ.                                      | 役割と機能の追加ウィザード                                                                                    | _ 🗆 X               |
|-----------------------------------------|--------------------------------------------------------------------------------------------------|---------------------|
| 展開の種類の選択                                | サーバーが                                                                                            | 対象サーバー<br>選択されていません |
| 開始する前に<br>インストールの種類<br>展開の種類            | リモート デスクトップ サービスは、複数のサーバーまたは 1 台のサーバーに構成できます。<br>○ 極重の展開(5)<br>種集の展開(5)                          |                     |
| 展開シチリオ<br>サーバーの選択<br>仮想デスクトップ うした<br>確認 | ④ クイックスタート(Q)<br>クイックスタートでは、1 400サーバーにフモート デスクトップ サービスを展開できます。また、コレクシ<br>RemoteApp プログラムが公開されます。 | コンが作成され、            |
| 完了                                      |                                                                                                  |                     |
|                                         |                                                                                                  |                     |
|                                         |                                                                                                  |                     |
|                                         | <ul> <li>49° √(L)</li> <li>∞ √(L) &gt;</li> <li>∞ ∞ (L) &gt;</li> </ul>                          | 47200               |

⑥ 「展開シナリオ」画面で、展開ベースを選択し『次へ』をクリックします。

| ña -                                                                                                    | 役割と機能の追加ウイザード                                                                                                    |
|----------------------------------------------------------------------------------------------------|----------------------------------------------------------------------------------------------------|
| <ul> <li>         展開シナリオの選打         開始する前に<br/>インストールの種類<br/>展開の理想         展開シナリオ         サーバーの選択<br/>確認         売了         ①         ①         ①         ①         ①         ①         ①         ①         ①         ①         ②         ②         ②         ②         ②         ②         ②         ③         ③         ③         ③         ③         ③         ③         ③         ③         ③         ③         ③         ③         ③         ③         ③         ③         ③         ③         ③         ③         ③         ③         ③         ③         ③         ③         ③         ③         ③         ③         ③         ③         ③         ●         ③         ●         ●         ●         ●         ●         ●         ●         ●         ●         ●         ●         ●         ●         ●         ●         ●         ●         ●         ●         ●         ●         ●         ●         ●         ●         ●         ●         ●         ●         ●         ●         ●         ●         ●         ●         ●         ●         ●         ●         ●         ●         ●         ●         ●         ●         ●         ●         ●         ●         ●         ●         ●         ●         ●         ●         ●          ●         ●</li></ul> |                                                                                                    |
|                                                                                                    | ②     ③     ③     ③     ③     ③     ③     ③     ③     ③     ③     ③     ③     ③     ③     ③     ③     ③     ③     ③     ③     ③     ③     ③     ③     ③     ③     ③     ③     ③     ③     ③     ③     ③     ③     ③     ③     ③     ③     ③     ③     ③     ③     ③     ③     ③     ③     ③     ③     ③     ③     ③     ③     ③     ③     ③     ③     ③     ③     ③     ③     ③     ③     ③     ③     ③     ③     ③     ③     ③     ③     ③     ③     ③     ③     ③     ③     ③     ③     ③     ③     ③     ③     ③     ③     ③     ③     ③     ③     ③     ③     ③     ③     ③     ③     ③     ③     ③     ③     ③     ③     ③     ③     ③     ③     ③     ③     ③     ③     ③     ③     ③     ③     ③     ③     ③     ③     ③     ③     ③     ③     ③     ③     ③     ③     ③     ③     ③     ③     ③     ③     ③     ③     ③     ③     ③     ③     ③     ③     ③     ③     ③     ③     ③     ③     ③     ③     ③     ③     ③     ③     ③     ③     ③     ③     ③     ③     ③     ③     ③     ③     ③     ③     ③     ③     ③     ③     ③     ③     ③     ③     ③     ③     ③     ③     ③     ③     ③     ③     ③     ③     ③     ③     ③     ③     ③     ③     ③     ③     ③     ③     ③     ③     ③     ③     ③     ③     ③     ③     ③     ③     ③     ③     ③     ③     ③     ③     ③     ③     ③     ③     ③     ③     ③     ③     ③     ③     ③     ③     ③     ③     ③     ③     ③     ③     ③     ③     ③     ③     ③     ③     ③     ③     ③     ③     ③     ③     ③     ③     ③     ③     ③     ③     ③     ③     ③     ③     ③     ③     ③     ③     ③     ③     ③     ③     ③     ③     ③     ③     ③     ③     ③     ③     ③     ③     ③     ③     ③     ③     ③     ③     ③     ③     ③     ③     ③     ③     ③     ③     ③     ③     ③     ③     ③     ③     ③     ③     ③     ③     ③     ③     ③     ③     ③     ③     ③     ③     ③     ③     ③     ③     ③     ③     ③     ③     ③     ③     ③     ③     ③     ③     ③     ③     ③     ③     ③     ③     ③     ③     ③     ③     ③     ③     ③     ③     ③     ③     ③     ③     ③     ③     ③     ③     ③     ③     ③     ③     ③     ③     ③ |

⑦ 「サーバー選択」画面で見つかったコンピューターからサーバーを選択し、『次
 へ』をクリックします。

| ۳                            | 役割と機能の追加ウィザード                                                   | _ <b>D</b> X              |
|------------------------------|-----------------------------------------------------------------|---------------------------|
| サーバーの選択                      |                                                                 | 対象サーバー<br>クイック スタートを選択    |
| 開始する前に<br>インストールの種類<br>展開の種類 | クイックスタートでは、RD 接続プローカー、RD Web アクセス、および RD セッション<br>パーにインストールします。 | ホスト 役割サービスを同一サー           |
| 展開シナリオ<br>サーバーの選択<br>確認      |                                                                 | -9-<br>LOUDIA01.LOCAL (1) |
| 1 تر                         | WIN-OIPKTPULJHA.C··· 192.168.11.···                             |                           |
|                              |                                                                 |                           |
|                              | <                                                               | パューターが選択されました<br>:成します。   |
|                              | < 前へ( <u>P</u> ) 次へ( <u>N</u> ) >                               | 展開(D) キャンセル               |

⑧ 確認画面が表示されます。内容に間違いがないことを確認しましたら、「必要に応じてターゲットサーバーを自動的に再起動する」にチェックを入れ『展開』をクリックします。

| <b>B</b>       | 役割と機能の追加ウィザード                                                                                                    | _                                                                                                    |                 | x  |  |  |
|----------------|----------------------------------------------------------------------------------------------------|----------------------------------------------------------------------------------------------------|-----------------|----|--|--|
| <u>選択内容の確認</u> | 役割と機能の追加ウィザード<br>WBN-OBACTPULEAL<br>インストールを完了するには、対象サーバーを再発動するの最かかのます。<br>次の経動サービガ、WIN-OIPACTPULEAL-Cloudia01.Jocal という名前のサーバーにインス<br>おりまたコーか-<br>たりまたコーか-<br>たりまたコール・<br>の日 たちょう アルス<br>していたい、名目サービスやインストールすると再名記載されます。<br>しつの Remote Desktop Users セキュリティ グループに追加されます。 | 1巻つ-パー<br>WHN-OIPKTPULINA Coulded Lised<br>インストールを完了するには、対象サーバーを再起動する必要があります。<br>次の修動サービスが、WHN-OIPKTPULINA Cloudie01.Jocal という名柄のサーバーにインストールされます。<br>RD Web アクセス<br>RD Web アクセス<br>RD Web アクレス<br>RD Web アクセス<br>RD Web アクセス<br>RD Web アクセス<br>RD Web アクセス<br>RD Web アクセス<br>RD Web アクモス<br>RD Web アクセス<br>RD Web POTA<br>RD Web POTA<br>RD W |                 |    |  |  |
|                | ビ 必要に応じてターダットサーバーを目前的に再起動する(E)                                                                                                    | *                                                                                                    | <del>۳</del> /2 | ۱Ŀ |  |  |

⑨ インストールが開始されます。

| ña -                       | 役割と機能の追                                                    | 記加ウィザード                          | _ 🗆 X                                     |
|----------------------------|------------------------------------------------------------|----------------------------------|-------------------------------------------|
| 進行状況の表示                    |                                                            |                                  | 対象サーバー<br>WIN-OIPKTPULJHA.Cloudia01.local |
| 開始する前に<br>インストールの種類        | リモート デスクトップ サービスの展開シナ<br>サーバー                              | リオをインストールしています。<br>進行状況          | 状態                                        |
| 展開の種類展開シナリオ                | リモート デスクトップ サービスの役割<br>WIN-<br>OIPKTPULJHA.Cloudia01.local | ナービス<br>インストールしています              | 実行中                                       |
| サーハーの進訳<br>確認<br><b>完了</b> | セッション コレクション<br>WIN-<br>OIPKTPULJHA.Cloudia01.local        |                                  | 保留中                                       |
|                            | RemoteApp プログラム<br>WIN-                                    |                                  | 保留中                                       |
|                            | OIPKI POLINA, CIOUDIOUT.IOCAI                              |                                  |                                           |
|                            |                                                            |                                  |                                           |
|                            |                                                            |                                  |                                           |
|                            |                                                            | <前へ( <u>P</u> ) 次へ( <u>N</u> ) > | 展開(□) キャンセル                               |

 10 インストールが終了しましたら『閉じる』ボタンをクリックしてリモートデス クトップサービスのインストールは終了です。

| 2              | 役割と機能の追加ウィザード                                                                                                    | _ <b>D</b> X           |
|----------------|----------------------------------------------------------------------------------------------------|------------------------|
| 進行状況の表示        |                                                                                                    | 対象サーバー<br>クイック スタートを選択 |
| <del>π</del> 7 | リモートデスクトップ サービスの展開シナリオをインストールしています。<br>サーバー 進行状況<br>リモート デスクトップ サービスの設計サービス<br>WIN-<br>OPKTPULJHA.Cloudle01.local<br>セッション コルクション<br>WIN- 成況 | 状態                     |
|                | OPKTPUL3HA-Cloudie01.local<br>RemoteApp プログラム<br>WIN-<br>OIPKTPUL3HA-Cloudie01.local<br>成功                                                   |                        |
|                | RD Web アクセスへの提続: https://WIN-OIPKTPULJHA.Cloudia01.loca/n<br>< 前へ(2)                                                                         | dweb<br>開じる キャンセル      |

## 3. Windowsの設定

- 3-1. リモート接続を許可する設定
   ユーザーが 2X を使用してアプリケーションを利用する場合、サーバーへのリ
   モート接続を許可する設定が必要です。
  - ① [スタート] → [コントロールパネル] をクリックします。
  - ② コントロールパネルホーム画面が表示されます。『リモートの設定』をクリックします。

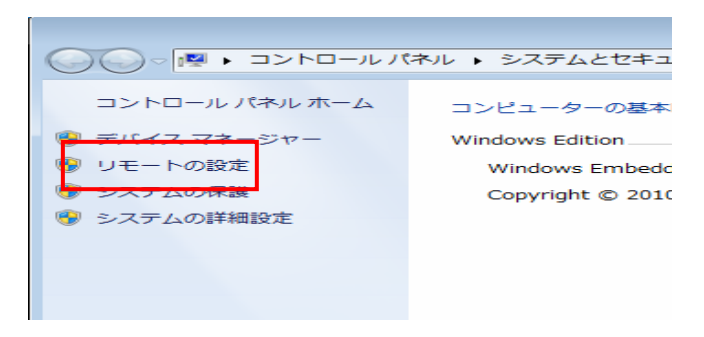

③ リモートタブの「このコンピューターへのリモート接続を許可する」を選択します。「ネットワークレベル認証でリモートデスクトップを実行しているコンピューターからのみ接続を許可する(推奨)」のチェックボックスのチェックを外し『適用』をクリックし、『OK』ボタンをクリックします。

|   | システムのプロパティ ×                                |
|---|---------------------------------------------|
| E | ンピューター名 ハードウェア 詳細設定 リモート 1                  |
|   | リモート アシスタンス                                 |
|   | □ このコンピューターへのリモート アシスタンス接続を許可する( <u>R</u> ) |
|   |                                             |
|   | 詳細設定(V)                                     |
|   |                                             |
|   | リモート デスクトップ                                 |
|   | オプションを選択し、接続できるユーザーを指定してください。               |
|   | ○ このコンピューターへのリモート接続を許可しない( <u>D</u> )       |
|   | ● このコンピューターへのリモート接続を許可する(L)                 |
|   | □ ネットワーク レベル認証でリモート デスクトップを実行しているコンピューターが   |
|   | らのみ接続を許可する (推奨)(N)                          |
|   | オプションについての詳細を表示します。 ユーザーの選択(S)              |
|   | 3                                           |
|   | <ul><li>④ OK またンセル 適用(A)</li></ul>          |
|   |                                             |

- 3-2. ファイアウォール設定 ユーザーが 2X を使用してアプリケーションを利用する場合、2X で使うポートが許可されている必要があります。
  - [スタート] → [コントロールパネル] → [システムとセキュリティ] →
     [Windows ファイアウォール] → 『Windows ファイアウォールの有効化または無効化』をクリック。

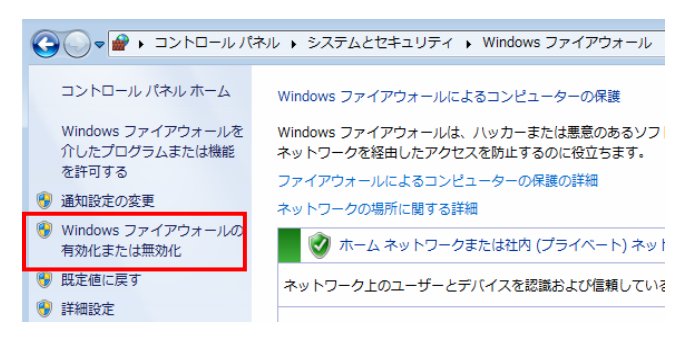

② 「各種類のネットワーク設定のカスタマイズ」画面が表示されます。「ドメイン ネットワークの設定」、「プライベートネットワークの設定」、「パブリックネッ トワークの設定」のすべて「Windows ファイアウォールを無効にする(推奨さ れていません)」を選択し、『OK』をクリックします。

|                  | 設定のカスタマイズ                                                                                                    |                   |   |             | -  | x |
|------------------|----------------------------------------------------------------------------------------------------|-------------------|---|-------------|----|---|
| ⊚ ▼ ↑ <b>₽</b> « | Windows ファイアウォール 🕨 設定のカスタマイズ                                                                                                    | ۷                 | Ċ | コントロール パネルの | 検索 | P |
| 各種類              | のネットワーク設定のカスタマイズ                                                                                                    |                   |   |             |    |   |
| 使用する             | ネットワークの種類ごとにファイアウォール設定を変更できます。                                                                                                    |                   |   |             |    |   |
| FXYZ             | いトワークの設定                                                                                                    |                   |   |             |    |   |
| ۷                | <ul> <li>○ Windows ファイアウォールを有効にする</li> <li>□ 許可されたアプリの一覧にあるアプリも含め、すべての差信接続をプロッ</li> <li>□ Windows ファイアウォールが新し、ハアプリをプロックしたときに通知を受</li> </ul>  | クする<br>け取る        | 5 |             |    |   |
| ۲                | ● Windows ファイアウォールを無効にする (推奨されません)                                                                                                    | T                 |   |             |    |   |
| プライベー            | トネットワークの設定                                                                                                    |                   |   |             |    |   |
| 0                | <ul> <li>Windows ファイアウォールを有効にする</li> <li>許可されたアプリの一覧にあるアプリも含め、すべての差信接続をプロッ</li> <li>Windows ファイアウォールが新しいアプリをプロックしたときに通知を受</li> </ul>         | <b>クする</b><br>け取る | 5 |             |    |   |
| ۲                | ● Windows ファイアウォールを無効にする (推奨されません)                                                                                                    |                   |   |             |    |   |
| לעניכא           | イットワークの設定                                                                                                    | _                 |   |             |    |   |
| V                | <ul> <li>○ Windows J74 /*Jオールを特別に9る</li> <li>○ 許可されたアプリの一覧にあるアプけら含め、すべての善信接続をブロッ</li> <li>○ Windows ファイアウォールが新しいアプリをブロックしたときに適知を受</li> </ul> | りする<br>け取る        | 5 |             |    |   |
| ۲                | ● Windows ファイアウォールを無効にする (推奨されません)                                                                                                    | 1                 |   |             |    |   |
|                  |                                                                                                    |                   |   |             |    |   |
|                  |                                                                                                    |                   | 0 | K キャンセル     | ]  |   |

#### 注意事項

Windows ファイアウォールを有効にしたまま 2X を使用する場合は、2X が 使用するポートのみを許可して使用することも可能です。